# Initiation à Windows 10

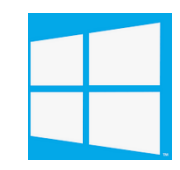

### I) L'Ecran de verrouillage et le menu Démarrer Ouvrir l'ordinateur

a) Ecran de verrouillage : Premier écran qui apparait, suivi de la page du mot de passe

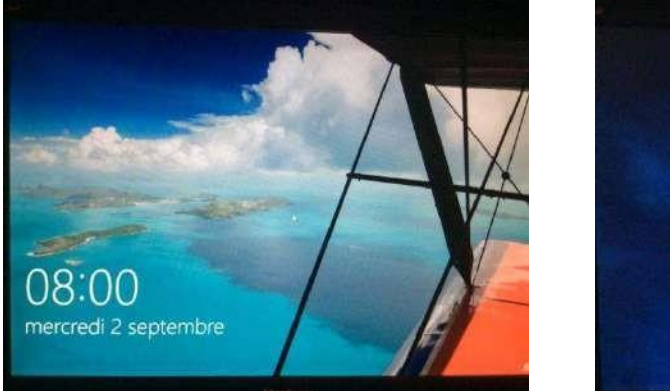

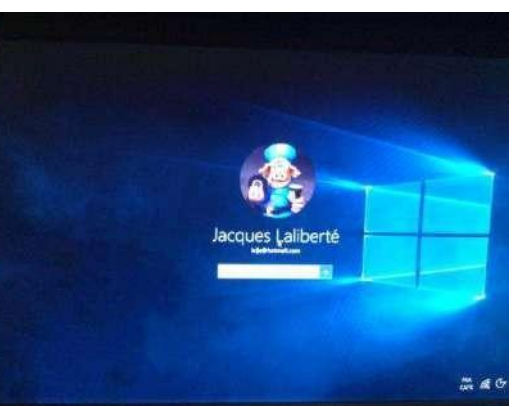

b) Ecran de Démarrage : Windows 10 ouvre sur le Bureau et comporte un menu Démarrer

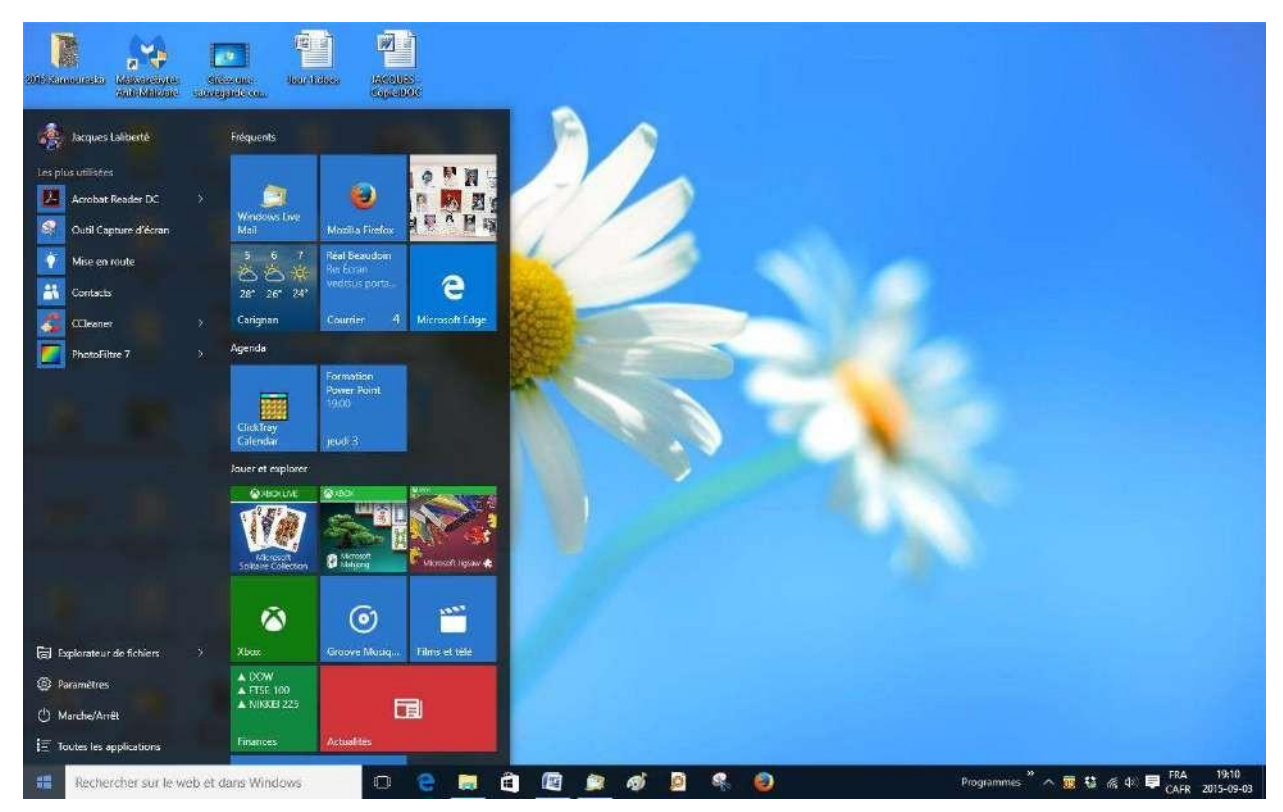

Ce nouveau **Menu Démarrer** possède plusieurs fonctions Débutons par ce qui saute au yeux, les vignette (tuiles) du **Menu Démarrer** 

#### c) Les vignettes du menu démarrer

Le **Menu Démarrer** contient une section Application et Programmes comportant des vignettes identifiées par leur nom( Voyage, Actualité, PowerPoint etc.) au lieu d'avoir seulement le nom du Programme comme c'était le cas dans Windows 7 et antérieur. Les vignettes du **Menu Démarrer**, contrairement à Windows 8,1 défilent de haut en bas Pour ouvrir un Programme ou une Application on clique sur la vignette correspondante

#### d) Ajouter ou déplacer une vignette

Une application ou un programme ne se trouve pas dans votre menu initial?

#### Pour l'ajouter :

Cliquer sur Toutes les Applications côté gauche inférieur du Menu Démarrer

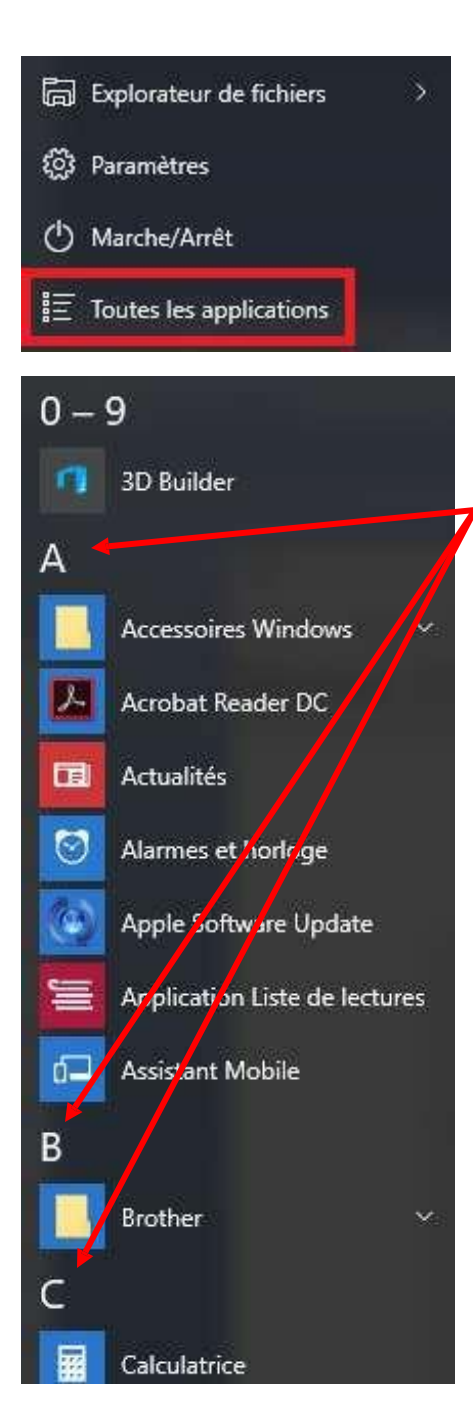

Toutes les applications et tous les programmes sont listés par ordre alphabétique.

Faire un **Clic droit** sur la vignette désirée et choisir « **Ajouter à l'écran de Démarrage** ».

On peut également l'ajouter à la **barre de tâches** (lancement rapide).

Épingler à l'écran de démarrage

Épingler à la barre des tâches

Pour déplacer une vignette, dans le **Menu Démarrer** on clique dessus, on garde le bouton enfoncé et on la glisse jusqu'à l'endroit désiré.

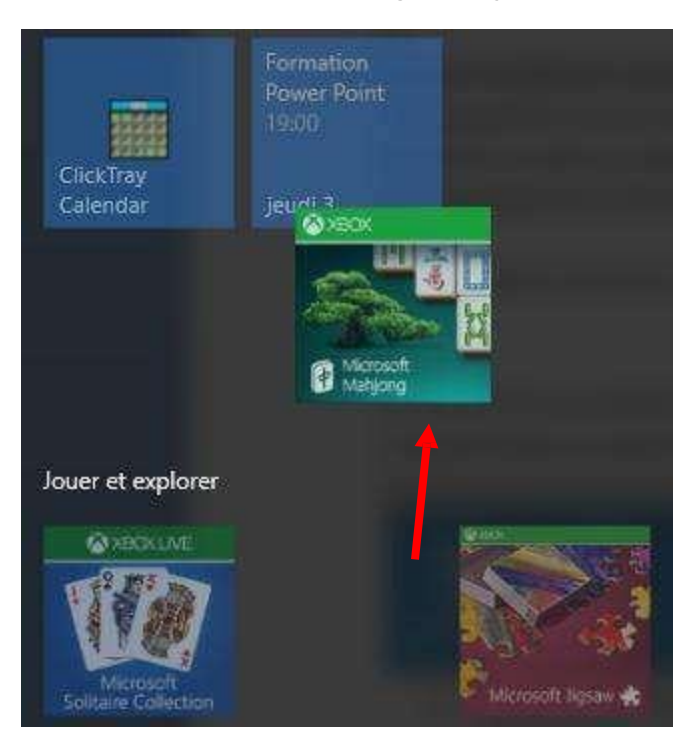

On peut ainsi grouper les vignettes de la façons qui nous plait (ordre alphabétique, par catégorie, par fréquence d'utilisation etc. )

#### e) Pour créer un groupe de vignettes

Lorsqu'on glisse une vignette entre deux autres groupes de vignettes, une barre bleutées ou grisée apparait. Si on relâche la vignette dans cet espace, on crée un nouveau groupe de vignettes.

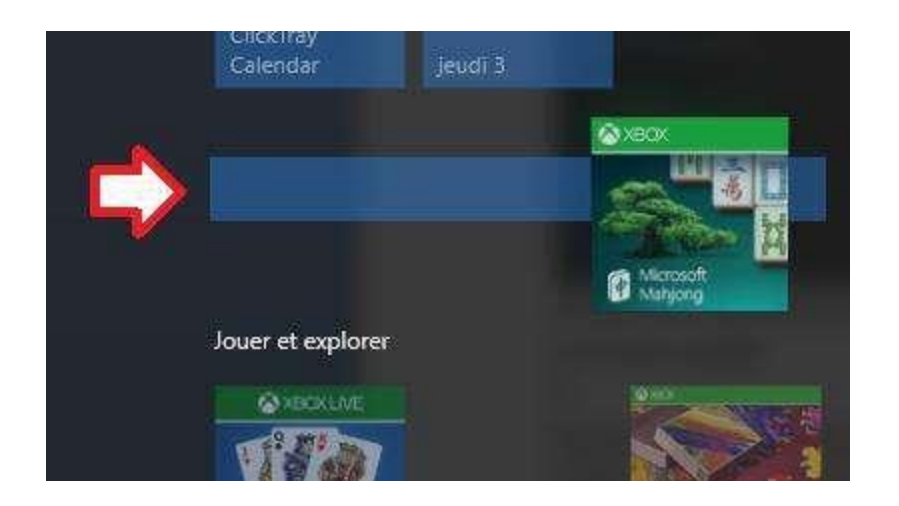

#### f) Pour nommer un groupe de vignettes

On peut nommer nos groupes de vignettes, pour ce faire :

On positionne le curseur de la souris dans l'espace entre deux groupes de vignettes

#### >Un texte apparaît : Nommer le groupe

|               | Magasin          |         |
|---------------|------------------|---------|
| $\Rightarrow$ | Nommer le groupe | =       |
|               |                  | <br>-0- |

> On clique dessus et on tape le titre que l'on veut donner au groupe

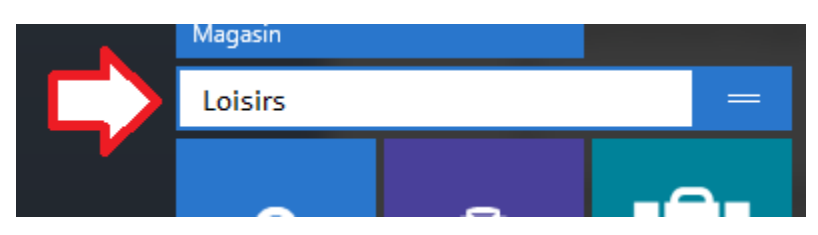

#### g) Menu contextuel des vignettes du Menu Démarrer

Un clic droit sur une des vignettes ouvre un menu contextuel

Chaque vignette possède sont propre menu contextuel. Certaines ont une ou deux options d'autres en ont plus.

Le menu contextuel permet, selon la vignette de

- a. Supprimer du Menu Démarrer
- b. Redimensionner la vignette : 2 à 4 tailles pour chacune : Petit, Moyen, Large et Grand
- c. Activer/Désactiver la Vignette : Permet de rendre la vignette interactive et animé
- d. Détacher/Epingler à l'écran d'accueil
- e. Epingler/ Détacher à la barre de tâches :
- f. Désinstaller :

S'il s'agit d'une application la fonction désinstaller supprime la vignette. Pour la retrouver, il faut retourner dans le magasin Windows.

S'il s'agit d'un programme, Programme et fonctionnalités du Panneau de Configuration de Windows s'ouvre et on vous demande si vous voulez supprimer le programme. Si vous le supprimez il faudra le réinstaller pour pouvoir le réutiliser.

g. Exécuter comme administrateur: Pour certaines commandes, hausse de privilèges

h. Ouvrir l'emplacement du fichier : Ouvre l'explorateur Windows

## II) Autres fonctions du Menu Démarrer ( section grisée à la gauche de l'écran)

a) 🛱 Explorateur de fichiers

On y retrouve l'Explorateur de fichiers. (Explorateur Windows) Il permet de naviguer rapidement à travers le contenu de votre ordinateur.

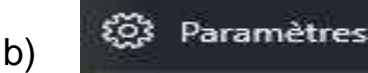

La section Paramètres permet de configurer l'ordinateur selon vos besoins et de le personnaliser.

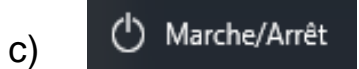

Bouton qui comporte les fonctions Mettre en veille, Arrêter, Redémarrer

d) 🗄 Toutes les applications

Pour voir toutes les applications et programmes installés, cliquez sur toutes les applications.

Toutes les applications et tous les programmes sont listés par ordre alphabétique.

## III) Barre de TÂCHES

a) Cortana

on y retrouve d'abord la barre de recherche Cortana

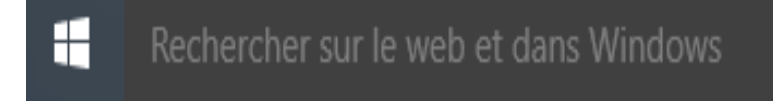

Elle permet de rechercher à la fois dans les fichiers de l'ordinateur et sur le Web On peut la désactiver, la modifier ou modifier son apparence (par la loupe) en utilisant la fonction « Clic droit » dans la barre de tâches

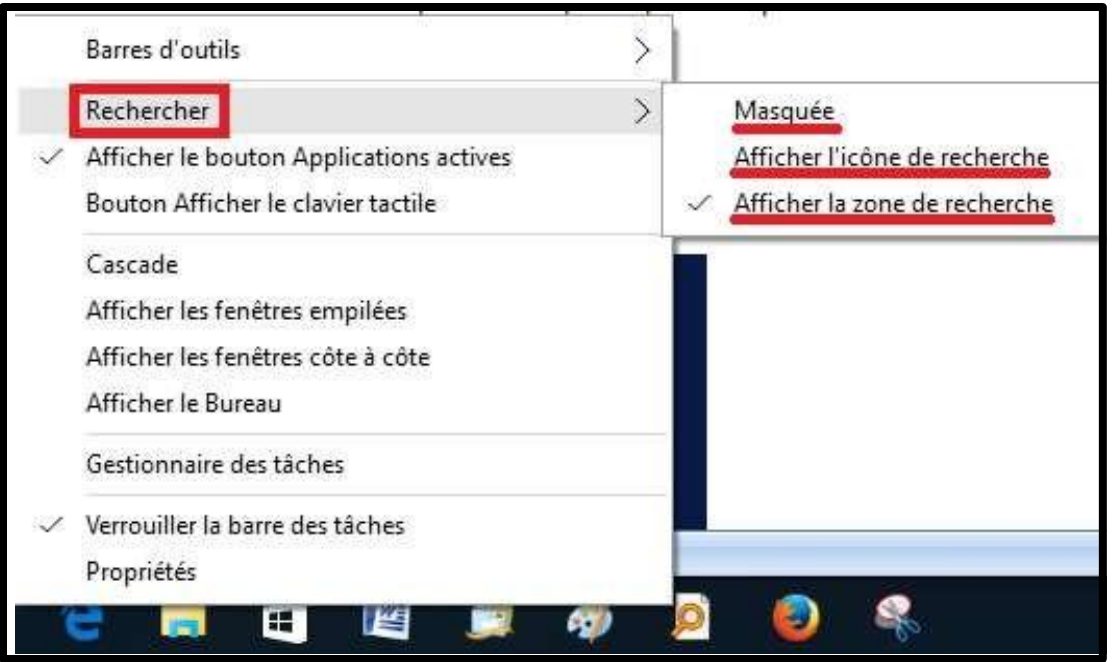

b) Icônes de la barre de tâches

Les icônes de la barre de Tâches sont soulignées d'un trait quand le programme ou l'application sont ouvertes. (Ici j'ai ouverts Mes documents, Word, Live Mail et Paint)

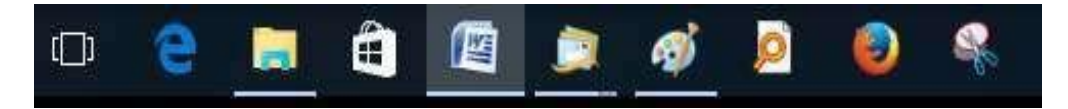

c) A l'extrême droite de la barre de tâches se trouve une série d'icônes

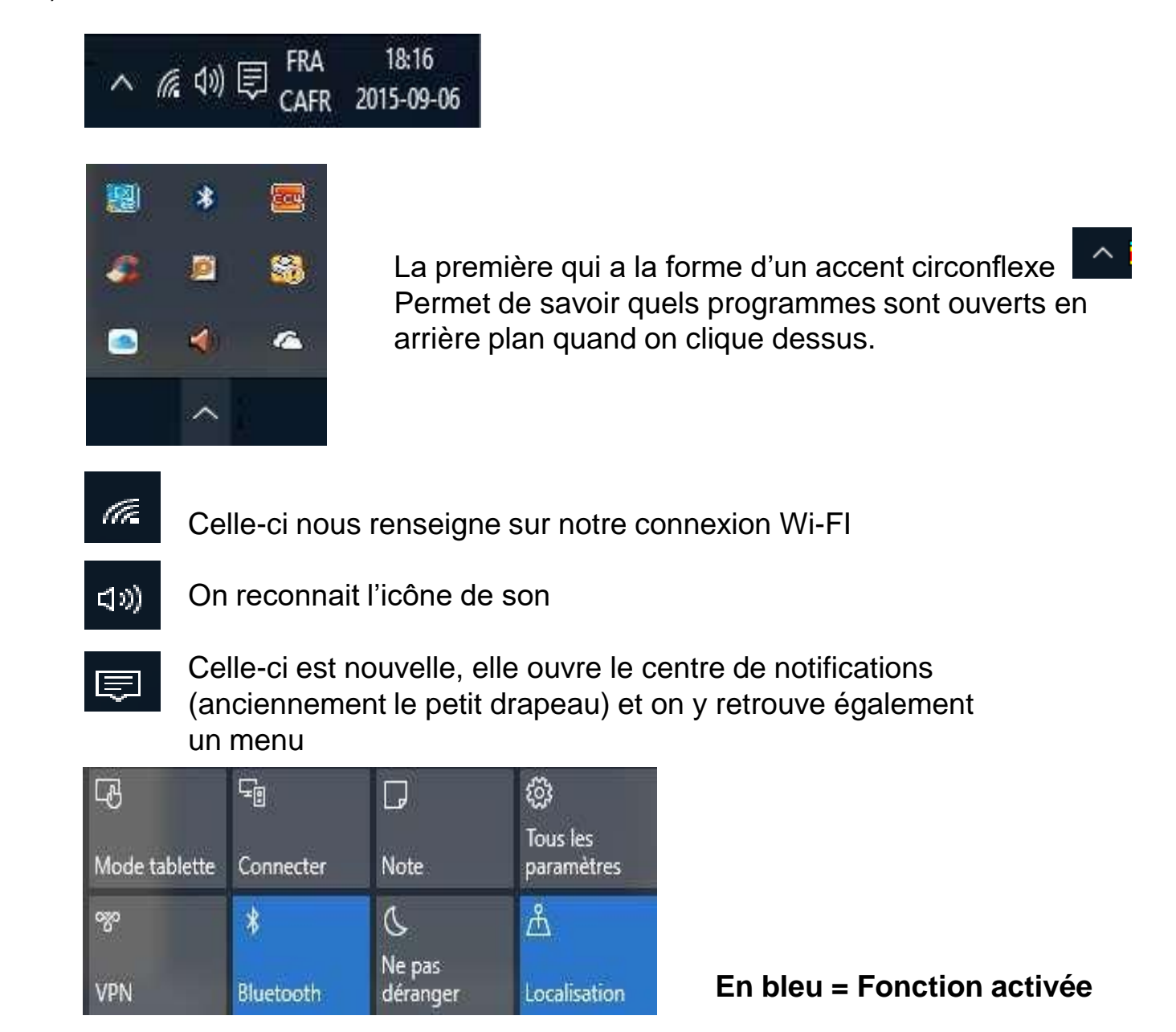

Mode Tablette : pour les ordinateurs transformables

Connecter: Si on a des problèmes de connexion ou on veut se connecter à un réseau sans fil

Note : Pour se laisser une note sur One Note

Tous les paramètres : Un raccourci pour accéder aux paramètres Windows

VPN : Pour créer ou se brancher à un réseau privé virtuel

Bluetooth : Identifier les appareils Bluetooth à proximité afin de s'y connecter si désiré

Ne pas déranger : Bloque les appels Skype ou autres qui tentent de vous joindre

Localisation : Quand bleue vous autorisez que l'on connaisse votre localisation

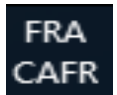

Langue française et clavier canada français

18:16 2015-09-06

L'heure et la date

## IV) – Les Outils cachés

Allons maintenant au coin gauche inférieur de la barre de tâches et faisons un clic droit sur l'icône Windows

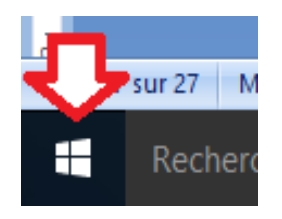

Un menu contextuel apparait où vous retrouvez un grand nombre de fonctions utiles :

| Programmes et fonctionnalités                                                                                                    |  |
|----------------------------------------------------------------------------------------------------|--|
| g                                                                                                    |  |
| Options d'alimentation                                                                                                    |  |
| Observateur d'événements                                                                                                    |  |
| Système                                                                                                    |  |
| Gestionnaire de périphériques                                                                                                    |  |
| Connexions réseau                                                                                                    |  |
| Gestion du disque                                                                                                    |  |
| Gestion de l'ordinateur                                                                                                    |  |
| Invite de commandes                                                                                                    |  |
| Invite de commandes (admin)                                                                                                    |  |
|                                                                                                    |  |
| Gestionnaire des tâches                                                                                                    |  |
| Gestionnaire des tâches<br>Panneau de configuration                                                                                             |  |
| Gestionnaire des tâches<br>Panneau de configuration<br>Explorateur de fichiers                                                                  |  |
| Gestionnaire des tâches<br>Panneau de configuration<br>Explorateur de fichiers<br>Rechercher                                                    |  |
| Gestionnaire des tâches<br>Panneau de configuration<br>Explorateur de fichiers<br>Rechercher<br>Exécuter                                        |  |
| Gestionnaire des tâches<br>Panneau de configuration<br>Explorateur de fichiers<br>Rechercher<br>Exécuter<br>Arrêter ou se déconnecter           |  |
| Gestionnaire des tâches<br>Panneau de configuration<br>Explorateur de fichiers<br>Rechercher<br>Exécuter<br>Arrêter ou se déconnecter<br>Bureau |  |

Ce menu permet en fait d'effectuer rapidement diverses opérations sans avoir à passer par le panneau de configuration ou autres commandes internes

- 5) Quelques applications
- a) Le magasin Windows

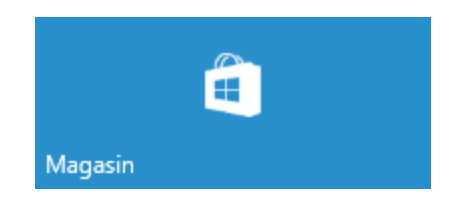

Pour y avoir accès il faut être connecté avec un identifiant Microsoft

La vignette Magasin vous permet d'accéder à l'ensemble des applications disponibles classées par thèmes.

Certaine application sont gratuites et d'autres payantes.

La première fois que l'on charge une application payante Microsoft vous demande d'enregistrer votre mode de paiement (Carte de crédit). Le coût de l'application apparaîtra sur le relevé mensuel de votre carte.

Une application gratuite ou achetées est disponible sur 5 ordinateurs vous appartenant.

Une application désinstallé demeure en mémoire dans votre compte Microsoft pour une réinstallation ultérieure. Vous la retrouvez dans le magasin.

b) L'application Edge (un Internet Explorer épuré)

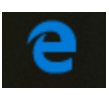

## c) Application Photos

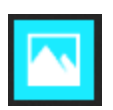

Vous pouvez utiliser l'application pour afficher, importer et modifier vos photos et vos vidéos